- CONNECTION TO OAS CLUSTER FROM REMOTE DESKTOP
  - 1. First, install the client on your computer (macOS, Linux, Windows) from the following link:

https://www.cendio.com/thinlinc/download

2. Once installed, double click on the icon

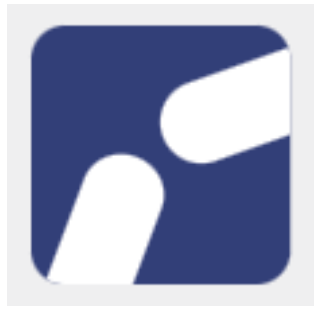

and a window will open like the following one:

|                                                   | Client Thin            | Linc      |                  |                  |  |  |
|---------------------------------------------------|------------------------|-----------|------------------|------------------|--|--|
|                                                   |                        |           | Versione<br>Buil | 4.14.0<br>d 2324 |  |  |
| Server:                                           | login06.iasfbo.inaf.it |           |                  |                  |  |  |
| Nome utente:                                      | gruppo01               |           |                  |                  |  |  |
| Password:                                         | ••••••                 |           |                  |                  |  |  |
| Termina sessione esistente Opzioni                |                        |           |                  |                  |  |  |
| Esci                                              | A                      | vanzate<< | Connettiti       |                  |  |  |
| Inserisci nome utente e password per connetterti. |                        |           |                  |                  |  |  |

Every group must use their username and password to login. Once logged in, the group should click on **Connettiti** Some standard setup steps will follow:

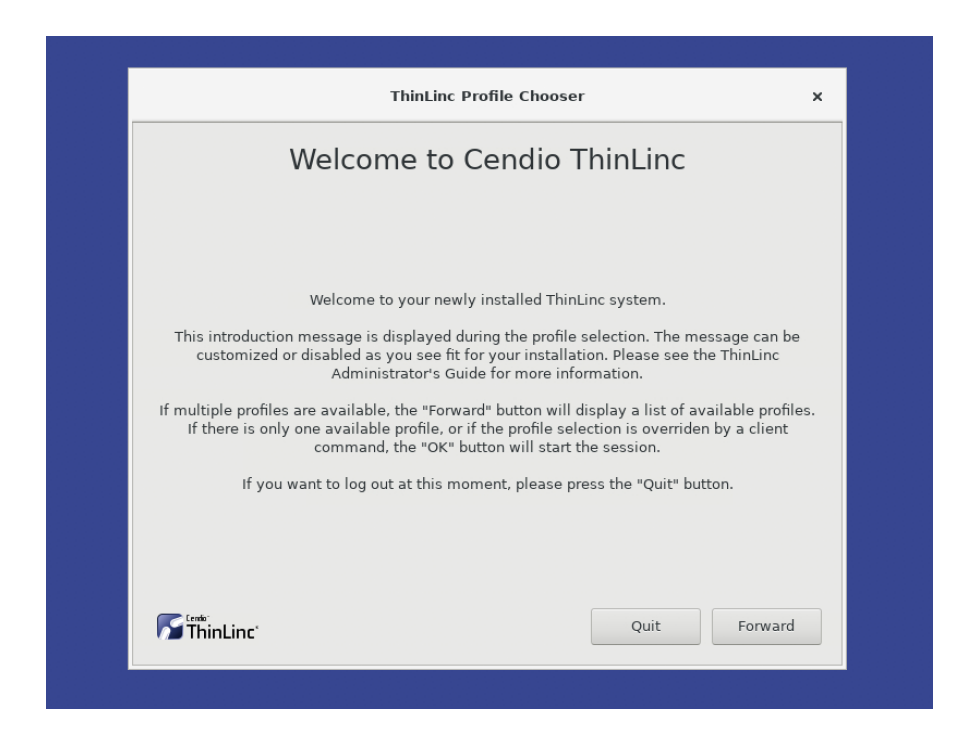

#### click on Forward

| ThinLinc Profile Chooser   |                                                                                                    | ×                                                |
|----------------------------|----------------------------------------------------------------------------------------------------|--------------------------------------------------|
| Welcome to Cendio ThinLinc |                                                                                                    |                                                  |
| Select a profile below:    | Screen shot:                                                                                                    |                                                  |
| 🔘 👸 GNOME Desktop          | Terms Conder<br>Anne Conder<br>Anne Data                                                                                                    | a la basiliari d'anna                            |
| 💿 🐮 GNOME Classic Desktop  | Signed Setting Signed Setting   Signed Setting Signed Setting   Signed Setting Signed Setting   Signed Setting Signed Setting   Signed Setting Signed Setting   Signed Setting Signed Setting   Signed Setting Signed Setting   Signed Setting Signed Setting   Signed Setting Signed Setting   Signed Setting Signed Setting   Signed Setting Signed Setting | 1                                                |
|                            | Description:                                                                                                    |                                                  |
|                            | GNOME offers an easy to und<br>desktop for your GNU/Linux of<br>computer. GNOME's focus is of<br>stability, and first-class<br>internationalisation and acce<br>support.                                                                                                    | lerstand<br>or Unix<br>ease of use,<br>ssibility |
| <b>F</b> thinlinc'         | Quit Back                                                                                                    | ок                                               |

Select 'GNOME Classic Desktop' and click OK

|              |               |                    | g         | ruppo05@login05 - Client ThinLinc | -   |       |          |         |   |
|--------------|---------------|--------------------|-----------|-----------------------------------|-----|-------|----------|---------|---|
| Applications | Places        | gnome-initial-setu | p         |                                   | Tue | 10:07 | <u>^</u> | u(I)) ( | ) |
|              |               |                    |           | Welcome                           |     |       |          | Nex     |   |
|              |               |                    |           | Willkommen!                       |     |       |          |         |   |
|              |               |                    | Deutsch   | Deutschland                       |     |       |          |         |   |
|              |               |                    | English   | United Kingdom                    |     |       |          |         |   |
|              |               |                    | English 🖌 | United States                     |     |       |          |         |   |
|              |               |                    | Español   | España                            |     |       |          |         |   |
|              |               |                    | Français  | France                            |     |       |          |         |   |
|              |               |                    | Русский   | Российская Федерация              |     |       |          |         |   |
|              |               |                    | العربية   | مصر                               |     |       |          |         |   |
|              |               |                    | 日本語       | 日本                                |     |       |          |         |   |
|              |               |                    | 汉语        | 中国                                |     |       |          |         |   |
|              |               |                    |           |                                   |     |       |          |         |   |
|              |               |                    |           |                                   |     |       |          |         |   |
|              |               |                    |           |                                   |     |       |          |         |   |
| 🗗 🔀 gnome    | -initial-setu | p                  |           |                                   |     |       |          |         | Ī |

# click Next

|                          | gruppo05@login05 - Client Th                          | inLinc           |           |          |
|--------------------------|-------------------------------------------------------|------------------|-----------|----------|
| Applications Places gnon | ne-initial-setup                                      |                  | Tue 10:11 | . t ⊕ () |
| Previous                 | Typing                                                |                  |           | Next     |
|                          | <b>Typing</b><br>Select your keyboard layout or an in | put method.      |           |          |
|                          | Cameroon Multilingual (Dvorak)                        | Preview          |           |          |
|                          | Cameroon Multilingual (QWERTY)                        | Preview          |           |          |
|                          | English (Australian)                                  | Preview          |           |          |
|                          | English (Cameroon)                                    | Preview          |           |          |
|                          | English (Canada)                                      | Preview          |           |          |
|                          | English (US)                                          | ✓ <u>Preview</u> |           |          |
|                          | :                                                     |                  |           |          |
|                          |                                                       |                  |           |          |
|                          |                                                       |                  |           |          |
|                          |                                                       |                  |           |          |
|                          |                                                       |                  |           |          |
|                          |                                                       |                  |           |          |
| 🗗 🔀 gnome-initial-setup  |                                                       |                  |           |          |

### click Next

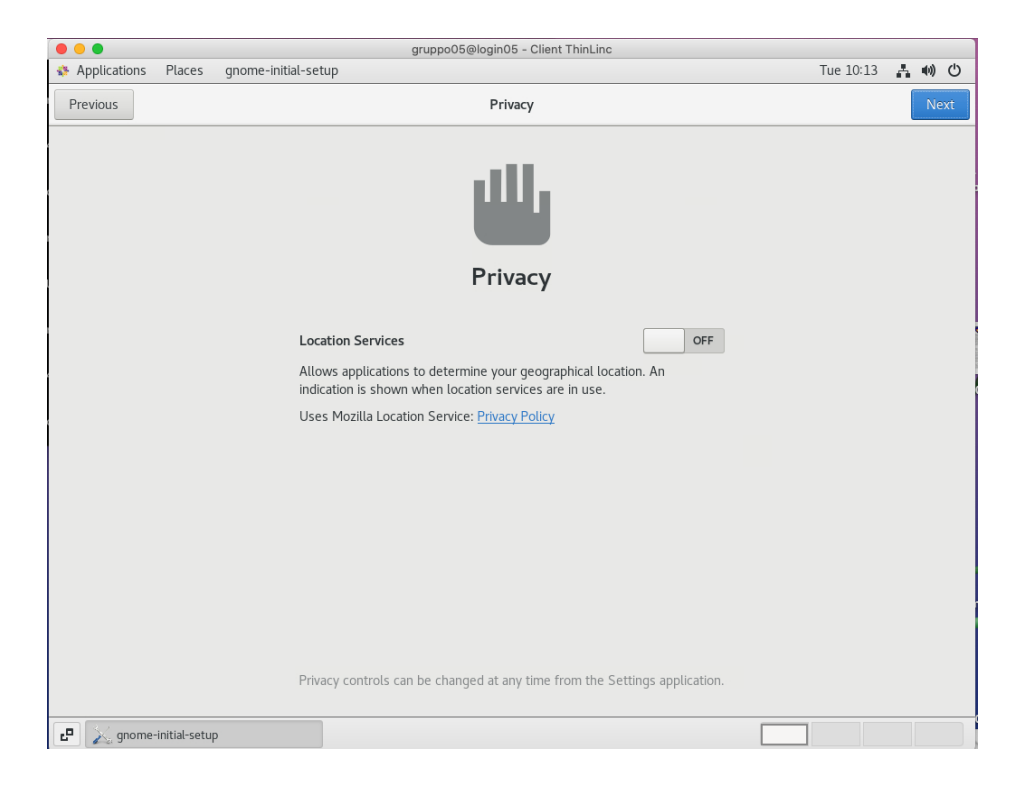

Location services **OFF** and then click **Next** 

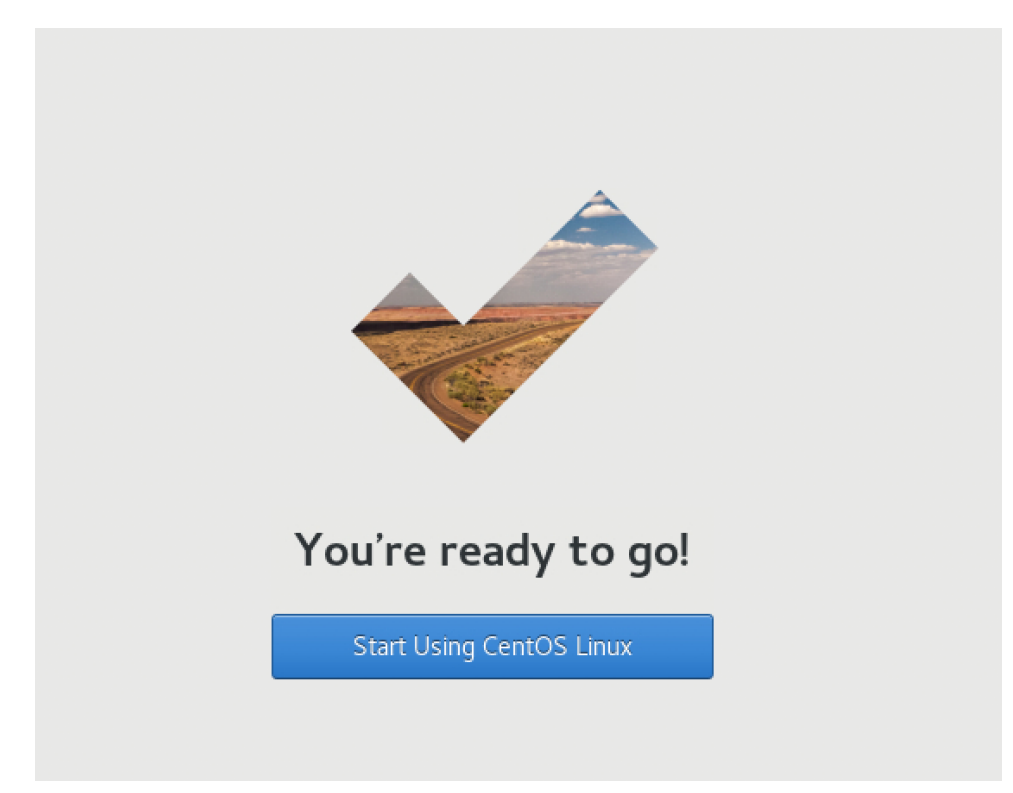

Last step:

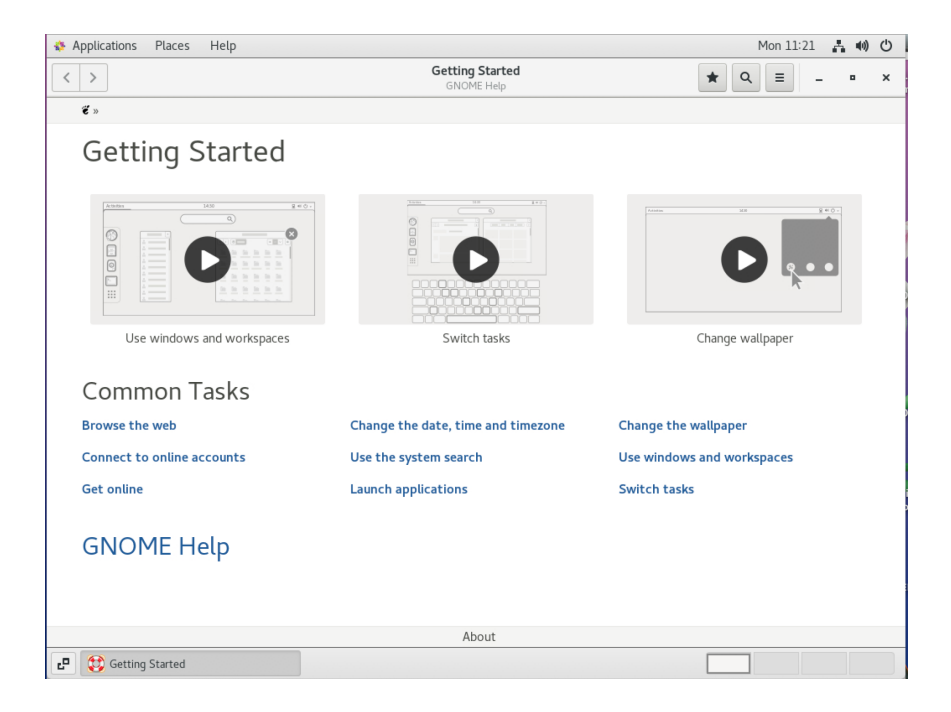

click 'X' to close.

The user is working in the cluster environment,

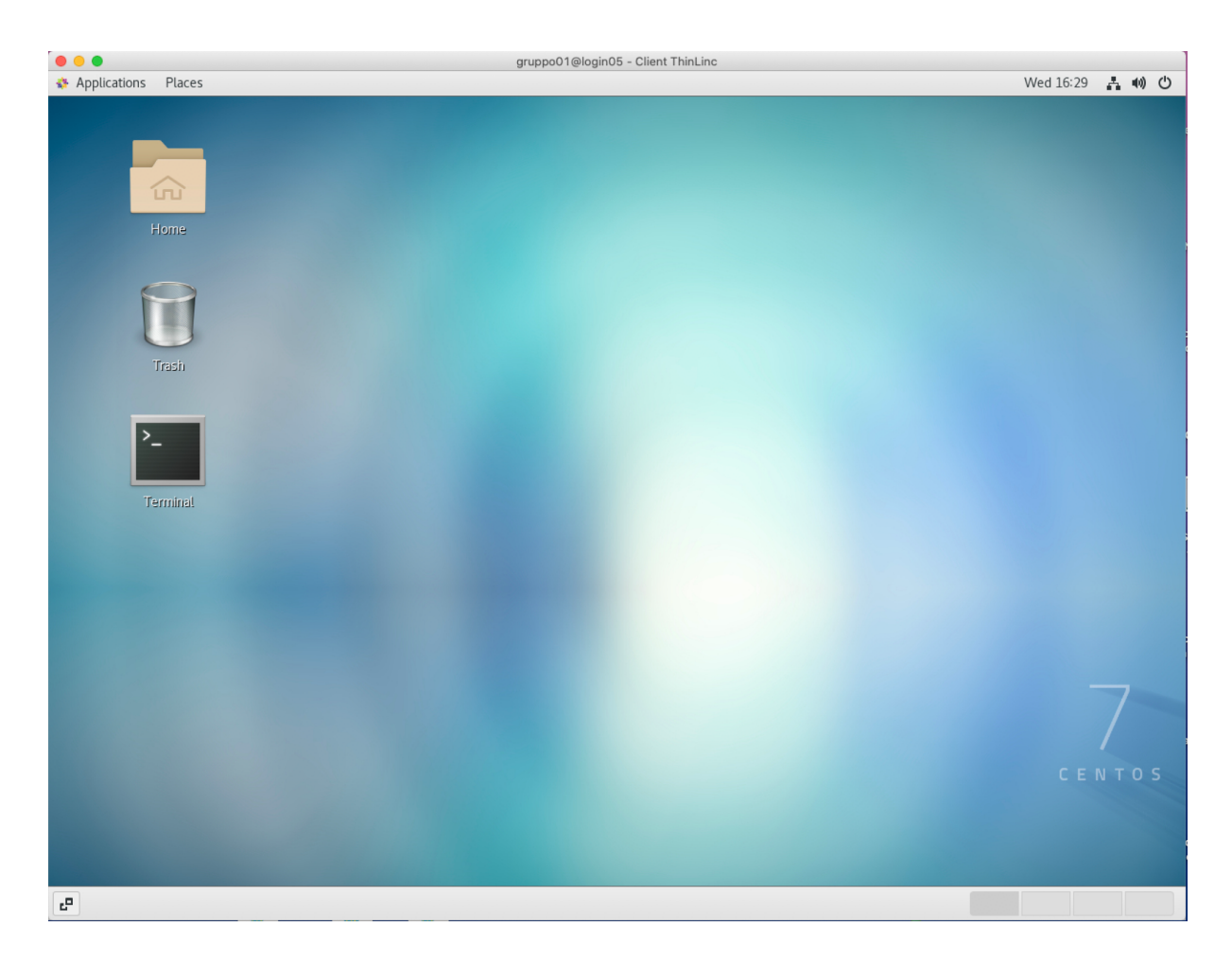

The user can now open a terminal and start working. If the Terminal icon does not appear, then:

# Applications > System Tools > drag the icon 'Terminale' on the Desktop

## <u>N.B.</u>

If the client goes into *standby*, press the **Enter** key and enter the group password to unlock.

To exit, click at the top right and press Log out:

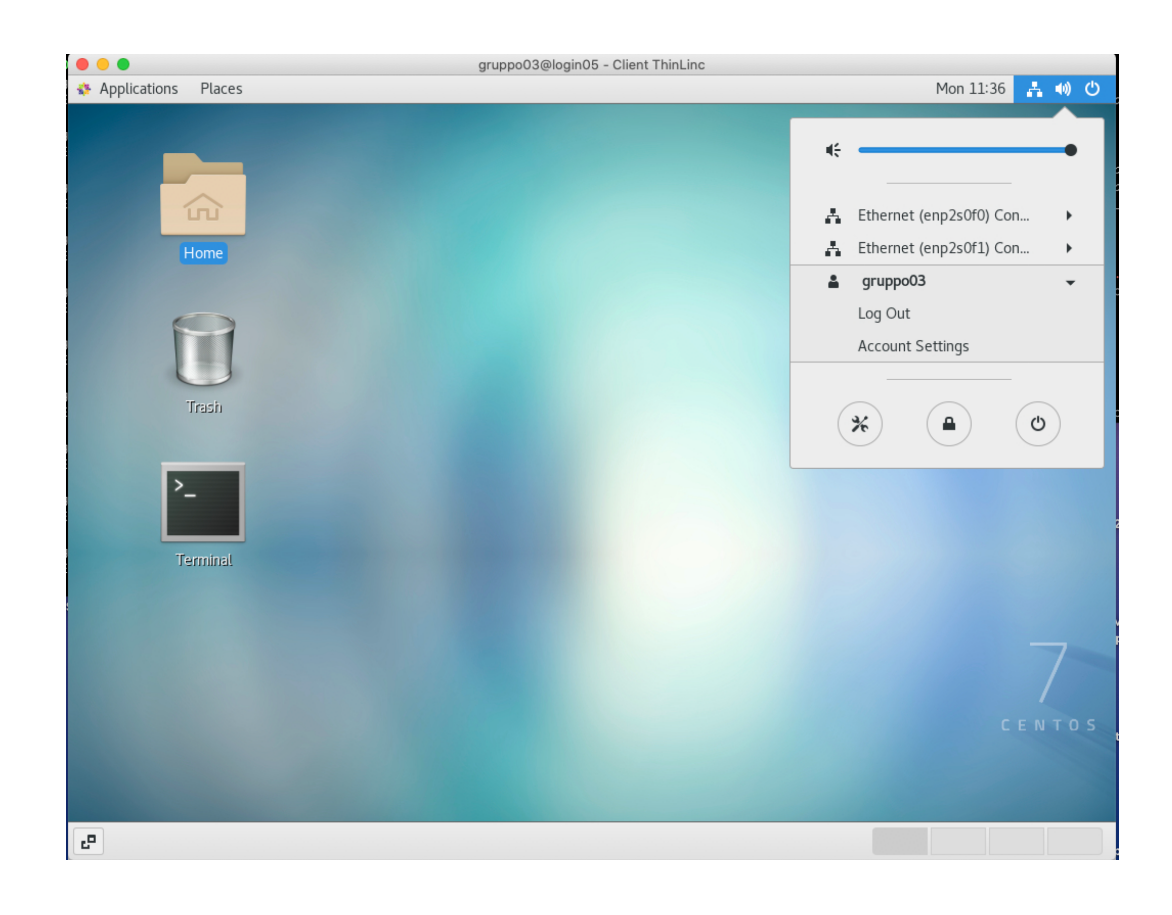

### An error message like this:

Message from syslogd@login05 at Feb 16 17:30:25 ... kernel:[Hardware Error]: Corrected error, no action required.

Message from syslogd@login05 at Feb 16 17:30:25 ... kernel:[Hardware Error]: CPU:24 (15:1:2) MC4\_STATUS[Over|CE|MiscV|-|AddrV|-|-|CECC]: 0xdc76c00020080813

Message from syslogd@login05 at Feb 16 17:30:25 ... kernel:[Hardware Error]: Error Addr: 0x0000000c9b7c4000

Message from syslogd@login05 at Feb 16 17:30:25 ... kernel:[Hardware Error]: MC4 Error (node 3): DRAM ECC error detected on the NB. Message from syslogd@login05 at Feb 16 17:30:25 ...

# it is not a problem! Just click Enter and continue with your work.